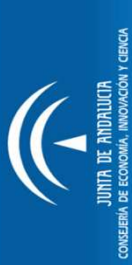

TT Andalucía | Jornadas de Transferencia de Tecnología

Manual de Ayuda Jornadas TTAndalucía

www.ttandalucia.com

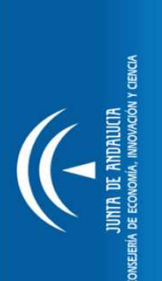

# **RESUMEN PROCESO DE PARTICIPACIÓN EN UNA JORNADA TTANDALUCÍA**

# PASO 1: Inscríbase en la jornada

Para hacerlo, debe estar logado con su usuario y contraseña. Una vez logado, pulse el botón "Inscríbase en la Jornada".

# PASO 2: Inscriba su perfil tecnológico

Inscriba la/s oferta/s y/o demanda/s tecnológica/s que desea presentar en la jornada. Todos los perfiles se publican en la sección "Catálogo de Perfiles Tecnológicos" de la jornada que se actualiza constantemente.

# **PASO 3: Seleccione sus reuniones**

Finalizado el plazo de inscripción, recibirá un aviso para que consulte el Catálogo de Perfiles Tecnológicos y seleccione aquellos perfiles que más le interese de cara a mantener reuniones el día de la jornada con las organizaciones que los proponen.

# **PASO 4: Confirme sus reuniones**

Finalizado el plazo de solicitud de reuniones, le avisaremos para que confirme las reuniones que desea incluir en su agenda el día de la jornada. Solamente se programarán aquellas reuniones que hayan sido confirmadas por las dos partes involucradas.

# PASO 5: Confirme su agenda

Una vez elaborada la versión preliminar de su agenda, recibirá un aviso para visualizarla on-line desde su área privada de TTAndalucía, teniendo la posibilidad de cancelar reuniones y solicitar cambios.

T Andalucía | Jornadas de Transferencia de Tecnología

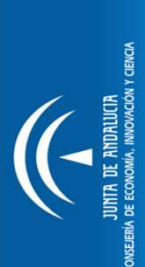

# PASO 1: Inscríbase en la jornada

Para inscribirse en una Jornada, debe estar logado en la página de las Jornadas TTAndalucía. Para ello, inserte su nombre de usuario y contraseña y pulse "Iniciar sesión".

Si no dispone de cuenta de usuario, pulse la opción Crear nueva cuenta y cumplimente el formulario de registro. Seguidamente, recibirá un email confirmando el alta en TTAndalucía e indicándole su nombre de usuario y contraseña. Recuerde que si usted es usuario del Mercado de Ideas y Tecnologías, no necesita darse de alta.

Una vez logado en la página, entre en la página web de la Jornada. Le aparecerá, en la parte izquierda, un menú de ayuda llamado "Proceso de Participación". Pulse el "Paso 1: Inscríbase en la Jornada", para

realizar la inscripción de su organización.

| 🚺 Usuario: *       |                |
|--------------------|----------------|
| 📩 Contraseña: *    |                |
| Crear nueva cuenta | Iniciar sesión |

# Jornada: Expo Agro-Almería 2012

|                 | Presentación                                                                                                    |
|-----------------|----------------------------------------------------------------------------------------------------|
| **              | Catálogo de Perfiles Tecnológicos                                                                                                    |
| 22              | Área de documentación                                                                                                    |
| 22              | Entidades participantes                                                                                                    |
| 33              | Para ver otra jornada pulse aquí                                                                                                    |
|                 |                                                                                                    |
| Pro             | oceso de Participación                                                                                                    |
| Pro             | oceso de Participación<br>Paso 1: Inscríbase en la Jornada                                                                              |
| Pro<br>»        | oceso de Participación<br>Paso 1: Inscríbase en la Jornada<br>Paso 2: Inscriba su perfil tenológico                                     |
| Pro<br>>><br>>> | oceso de Participación<br>Paso 1: Inscríbase en la Jornada<br>Paso 2: Inscriba su perfil tenológico<br>Paso 3: Seleccione sus reuniones |

Paso 5: Confirme su agenda

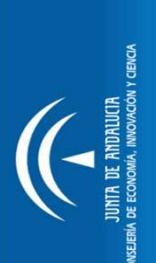

# PASO 2: Inscriba su perfil tecnológico

Para poder participar en una Jornada, debe indicar la/s oferta/s y/o demanda/s tecnológica/s que desea presentar en la jornada. Para ello, pulse "**Paso 2: Inscriba su perfil tecnológico**".

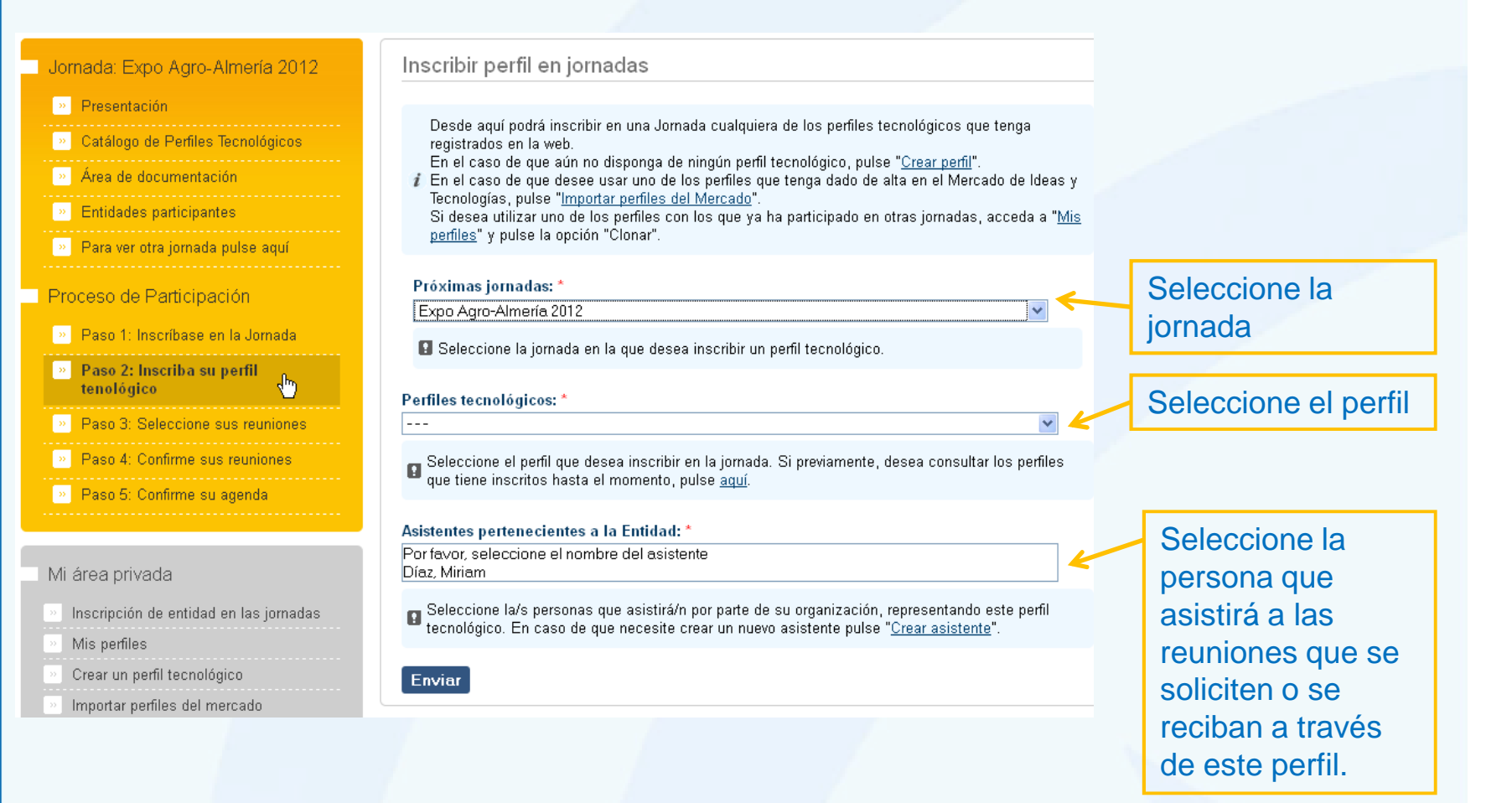

| Jornadas de Transferencia de Tecnología | Cita con la tecnología **IT** Andalucía

# JUNIA UE ANDRUICIA JUNIA UE ANDRUICIA GEBRIA DE ECONOMAL, INNOVACION Y CIRICIA

# PASO 2: Inscriba su perfil tecnológico

A la hora de seleccionar el perfil que desea inscribir en la Jornada, si en el desplegable "perfiles tecnológicos" no le aparece ningún perfil, pulse en la sección "Mis perfiles":

•Si en esta sección tampoco tiene ningún perfil, significa que nunca ha dado de alta en TTAndalucía un perfil tecnológico. En esta situación tiene dos opciones:

•Pulsar la opción "**Crear un perfil tecnológico**" y dar de alta la oferta/demanda correspondiente para la jornada, siguiendo las indicaciones que le aparecerán en cada uno de los campos de información. Recuerde que debe ser <u>anónimo</u>.

•Si es usuario del Mercado de Ideas y Tecnologías y quiere utilizar uno de los perfiles que tiene dados de alta en esta plataforma, pulsar la opción "**Importar perfiles del mercado**".

# Mi área privada

| 22 | Inscripción de entidad en las jornadas |
|----|----------------------------------------|
| 22 | Mis perfiles                           |
|    | Crear un perfil tecnológico            |
| 22 | Importar perfiles del mercado          |
| 22 | Crear asistentes                       |
| 22 | Editar cuenta de un asistente          |
| 22 | Modificar disponibilidad horaria       |
| 22 | Ver agenda                             |
| 22 | Mi cuenta de usuario                   |
| 22 | Editar datos de contacto               |
| 22 | Próximas Jornadas                      |
|    |                                        |

•Si en la sección "Mis perfiles", le aparece algún perfil inscrito en una jornada antigua y desea utilizarlo también en esta jornada, entre en el perfil en cuestión y pulse la opción "**Clonar**" y seguidamente "Guardar". Tiene la opción de editar la información antes de guardarlo en el caso en que quiera hacer leves modificaciones del contenido. En el caso de que los perfiles del listado no le interesen para la jornada en cuestión, cree un perfil tecnológico nuevo, según lo explicado en el punto anterior.

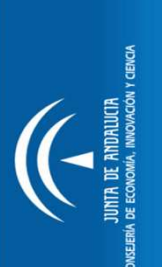

# PASO 2: Inscriba su perfil tecnológico

A la hora de seleccionar el asistente que atenderá las reuniones relacionadas con el perfil inscrito...

•Por defecto, aparecerá la persona de contacto que se ha dado de alta en la página web.

•Si la persona que atenderá las reuniones es otra diferente, es necesario darla de alta.

•Para ello, hay que pulsar dentro del "Área Privada", la opción "**Crear Asistentes**":

| Inicio                                             | Volver                                                                                                    |
|----------------------------------------------------|----------------------------------------------------------------------------------------------------|
| Mi área privada                                    | Crear asistentes                                                                                                    |
| » Inscripción de entidad en las jornadas           |                                                                                                    |
| » Mis perfiles                                     | Recuerde que puede definir la disponibilidad horaria de los asistentes en cada Jornada, pulsando<br>en "Modificar disponibilidad horaria de los asistentes".                                      |
| » Crear un perfil tecnológico                      |                                                                                                    |
| » Importar perfiles del mercado                    |                                                                                                    |
| Crear asistentes                                   | Dirección de correo electrónico: *                                                                                                    |
| » Editar cuenta de un asistente                    |                                                                                                    |
| » Modificar disponibilidad horaria                 | Una dirección de correo electrónico válida. Todos los correos del sistema se enviaran a esta<br>dirección La dirección de correo no es nública y solamente será usada para recibir una contraceña |
| » Ver agenda                                       | nueva o para el envío de ciertas noticias y notificaciones.                                                                                                    |
| » Mi cuenta de usuario                             |                                                                                                    |
| » Editar datos de contacto                         | 📩 Contraseña:                                                                                                    |
| » Próximas Jornadas                                | Confirmar contraseña:                                                                                                    |
|                                                    |                                                                                                    |
| Jornadas por sectores                              | Para cambiar la contraseña del usuario actual, ingrese la nueva contraseña en ambos campos.                                                                                                    |
| » Transporte / Metalmecánico                       | Namhra Camulata *                                                                                                    |
| » Agroalimentación                                 |                                                                                                    |
| » Energía y Medio Ambiente                         | Introduzca el nombre completo del usuario. Por favor, siga el formato: Apellido1 Apellido2, Nombre.                                                                                               |
| Tecnologías de la Información y la<br>Comunicación | Crear nueva cuenta                                                                                                    |
| » Biotecnología                                    |                                                                                                    |

Una vez dado de alta el asistente, le aparecerá en el desplegable del "Paso 2: Inscriba su perfil tecnológico".

Recuerde que con la cuenta de asistente, sólo es posible visualizar las agendas cuando estén creadas, pero todos los pasos del proceso de participación sólo pueden ser llevados a cabo con la cuenta de usuario de la entidad.

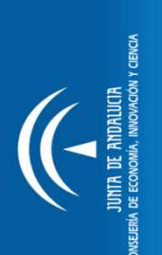

# PASO 2: Inscriba su perfil tecnológico

Este perfil, una vez comprobado por la organización que cumple con los requisitos de calidad en cuanto a contenido y que encaja con las áreas temáticas, será publicado en el Catálogo de Perfiles Tecnológicos de la Jornada al que pueden acceder todos los participantes. Si hubiese algún problema en la publicación del perfil que ha inscrito, se le notificaría por correo electrónico.

Para comprobar que está inscrito correctamente en la jornada, entre en la sección "Entidades Participantes" de la web de la Jornada y compruebe que aparece en el listado el nombre de su organización.

Tiene la posibilidad de configurar la disponibilidad horaria de todos los asistentes de su organización, en caso de que alguna persona no pueda asistir en el horario completo de la Jornada. Para ello, pulse la opción " **Modificar disponibilidad horaria**" de su área privada y configure su propio horario. De esta forma, no se le planificarán reuniones fuera del horario indicado por usted.

### Jornada: Expo Agro-Almería 2012

# » Presentación » Catálogo de Perfiles Tecnológico » Área de decumentación

| » | Entidades participantes |  |
|---|-------------------------|--|
|   |                         |  |

| <i></i> | mara ver | otra jomada | puise aqui |  |
|---------|----------|-------------|------------|--|
|         |          |             |            |  |

### Mi área privada

Inscripción de entidad en las jornadas
Mis perfiles
Crear un perfil tecnológico
Importar perfiles del mercado
Crear asistentes
Editar cuenta de un asistente
Modificar disponibilidad horaria
Ver agenda
Mi cuenta de usuario
Editar datos de contacto
Próximas Jornadas

# JUNIA DE ANDALUCIA JUNIA DE ANDALUCIA ZEBAR DE ECONOMA, INVENZION Y CENCIA

# **PASO 3: Seleccione sus reuniones**

Finalizado el plazo de registro, recibirá una notificación informándole de que puede seleccionar sus reuniones. Para ello, pulse el "**Paso 3: Seleccione sus reuniones**":

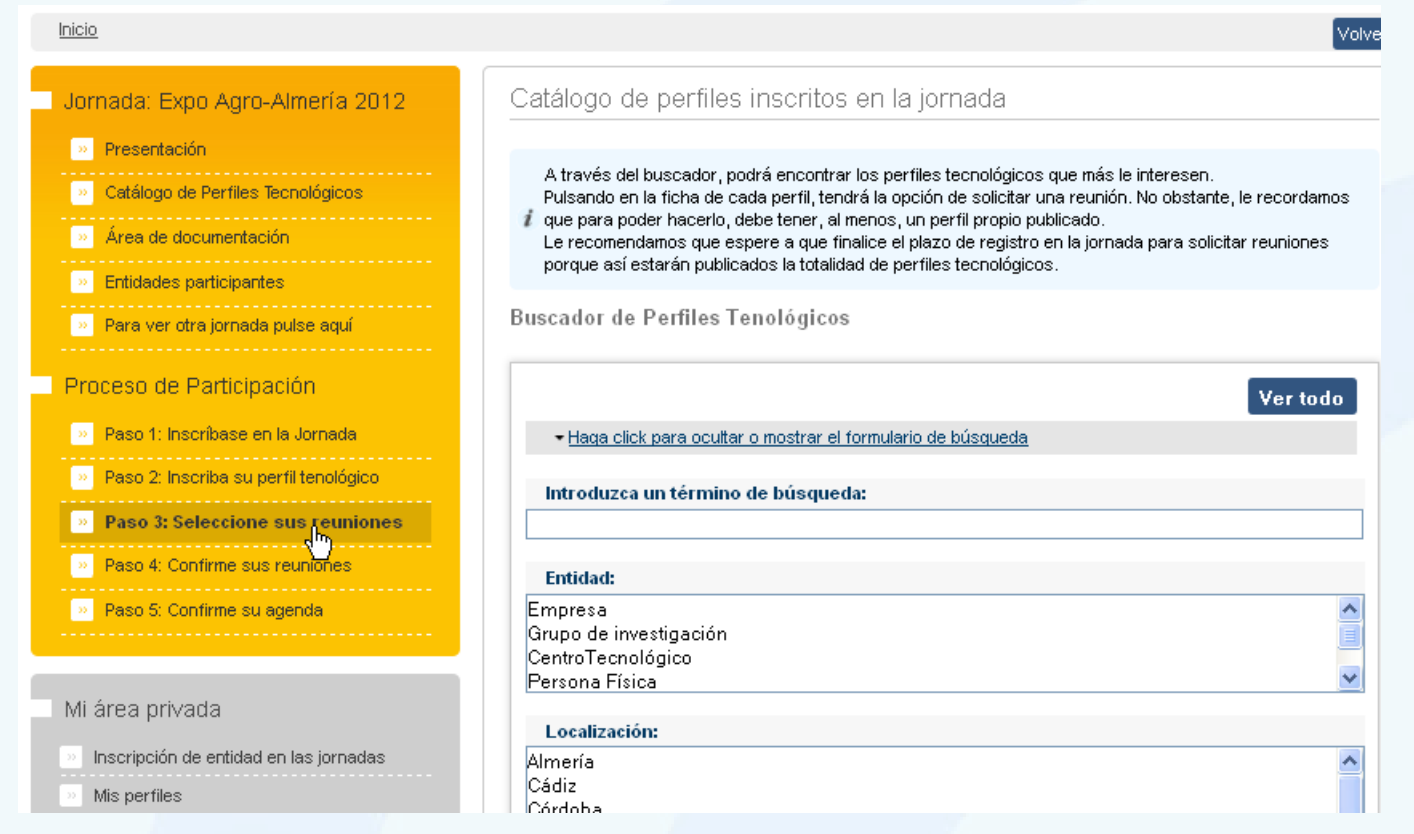

Le aparecerá el Buscador de Perfiles Tecnológicos, a través del cual podrá filtrar por distintos criterios para encontrar aquellos perfiles que más le interesen de cara a mantener reuniones el día de la jornada con las organizaciones que los proponen.

Por ejemplo, puede filtrar por "tipo de perfil: demanda" en el caso de que usted participe en la jornada con un perfil de oferta.

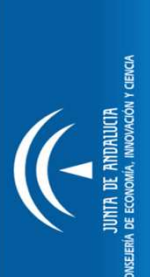

# **PASO 3: Seleccione sus reuniones**

Cuando encuentre un perfil que le interese, puede seleccionarlo pulsando el botón "Solicitar reunión":

## ¿Está interesado en este perfil?

Si le interesa este perfil y quiere mantener una reunión el día de la jornada, seleccione con cuál de sus perfiles desea presentarse a la contraparte y pulse "Solicitar reunión".

# Perfil tecnológico con el que deseo presentarme: \*

[Demanda] Demanda 1 de ...

Solicitar reunión

jornada.

En el momento de seleccionarlo, usted debe indicar con qué perfil va a presentarse a la reunión, por eso aparece un listado con todos los perfiles que usted tiene inscritos en la

TT Andalucía | Jornadas de Transferencia de Tecnología

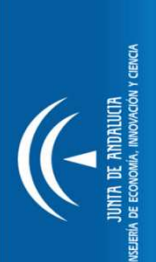

# **PASO 4: Confirme sus reuniones**

Pasado el plazo de solicitud de reuniones, recibirá una notificación informándole de que debe confirmar las reuniones que desea incluir en su agenda. Para ello, pulse el "**Paso 4: Confirme sus reuniones**":

Para confirmar las reuniones, tan solo habría que mover la reunión de la columna "Reuniones pendientes de confirmar" a la columna "**Reuniones Confirmadas**":

| sector Infraestructura y Transporte<br>día 8         | Camacho Cascajo, Leonor Díaz, Luc                                                                                                    | a Valero, Lourdes Vera, Marina       | Sector Infraestructura y Transporte<br>dia 8               | Camacho Cascajo, Leonor Díaz, Lucía                                                                                                    | Valero, Lourdes Vera, Marina       |
|------------------------------------------------------|----------------------------------------------------------------------------------------------------|--------------------------------------|------------------------------------------------------------|----------------------------------------------------------------------------------------------------|------------------------------------|
| » Presentación                                       | i Para asignar reuniones a los distintos asistentes, pulse en la pestaña con el nombre del asistente<br>en cuestión y mueva la reunión que le quiere asignar desde la columna "Reuniones sin confirmar" |                                      | Presentación                                               | i Para asignar reuniones a los distintos asistentes, pulse en la pestaña con el nombre del<br>en cuestión y mueva la reunión que le quiere asignar desde la columna "Reuniones sin c |                                    |
| » Catálogo de Perfiles Tecnológicos                  | hacia la columna "Reuniones Confirmadas"                                                                                                    |                                      | Catálogo de Perfiles Tecnológicos                          | hacia la columna "Reuniones Confirmadas".                                                                                                    |                                    |
| Área de documentación                                | 1 Tiene cambios sin guardar                                                                                                    |                                      | <ul> <li>Area de documentación</li> </ul>                  | ያ Tiene cambios sin guardar                                                                                                    |                                    |
| » Entidades participantes                            |                                                                                                    |                                      |                                                            |                                                                                                    |                                    |
| <ul> <li>Para ver otra jornada pulse aquí</li> </ul> | 🖓 Ampliar 🛛 🔂                                                                                                    | uardar cambios 👔 Ayuda               | 💌 Para ver otra jornada pulse aqui                         | 🖓 Ampliar 🛛 🖾 Guarda                                                                                                    | r cambios 🕜 Ayuda                  |
| Proceso de Participación                             | Reuniones Confirmadas                                                                                                    | Reuniones pendientes de confirmar    | Proceso de Participación                                   | Reuniones Confirmadas                                                                                                    | Reuniones pendientes de confir     |
| Paso 1: Inscribase en la Jornada                     | Maximo 4                                                                                                    |                                      | Paso 1: Inscribase en la Jornada                           | Maximo 4                                                                                                    |                                    |
| Paso 2: Inscriba su perfil tenológico                | t‡• m <b>e‡</b> ∙r                                                                                                    |                                      | Paso 2: Inscriba su perfil tenológico                      | ⇔ mover 🕂                                                                                                    | 4 mover                            |
| » Paso 3: Seleccione sus reuniones                   | G Reunión solicitada po<br>Demanda 1                                                                                                    | mi perfit:                           | Paso 3: Seleccione sus reuniones                           | C Reunión solicitada por mi perfit                                                                                                    | 🔇 Reunión solicitada por mi perfit |
| » Paso 4: Confirme sus reuniones                     | al perfi:                                                                                                    |                                      | Paso 4: Confirme sus reuniones                             | Demanda 1<br>al perfit                                                                                                    | Demanda 1<br>al perfit             |
| Paso 5: Confirme su agenda                           | Un nuevo material ma<br>de puentes                                                                                                    | s resistente para la construccion    | Paso 5: Confirme su agenda                                 | Un nuevo material mas resistente para la construccion<br>de puentes                                                                                                    | Seguridad en Transporte            |
|                                                      |                                                                                                    | 4 mover                              |                                                            |                                                                                                    |                                    |
| Vi área privada                                      |                                                                                                    | Reunión solicitada nor rei nerti:    | Mi área privada                                            |                                                                                                    |                                    |
| Inscripción de entidad en las jornadas               |                                                                                                    | Demanda 1                            | <ul> <li>Inscripción de entidad en las jornadas</li> </ul> | S Ampliar                                                                                                    | Guardar cambios                    |
| » Mis perfiles                                       |                                                                                                    | al perfit<br>Seguridad en Transporte | Mis perfiles                                               |                                                                                                    |                                    |
| Crear un perfil tecnológico                          |                                                                                                    |                                      | Crear un perfil tecnológico                                |                                                                                                    |                                    |
| Importar perfiles del mercado                        |                                                                                                    |                                      | Importar perfiles del mercado                              |                                                                                                    |                                    |
| Orear asistentes                                     |                                                                                                    |                                      | Crear asistentes                                           |                                                                                                    |                                    |
| Editar cuenta de un asistente                        | * Ampiar                                                                                                    |                                      | <ul> <li>Editar cuenta de un asistente</li> </ul>          |                                                                                                    |                                    |
| » Modificar disponibilidad                           |                                                                                                    |                                      | Modificar disponibilidad                                   |                                                                                                    |                                    |

Seguidamente pulse el botón "Guardar cambios".

Tiene que hacer esto mismo para cada uno de los asistentes, pulsando en la pestaña con el nombre de cada uno de ellos.

Tenga en cuenta que si para un perfil ha puesto dos asistentes, a cada uno de ellos le aparecerán las mismas reuniones y usted tendrá que decidir cómo repartir las reuniones.

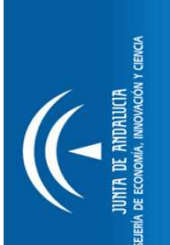

# **PASO 4: Confirme sus reuniones**

Sólo las reuniones incluidas en la columna "Reuniones Confirmadas" y "confirmadas por la contraparte", aparecerán en su agenda. Por tanto aunque haya sido usted quien ha seleccionado la reunión, debe confirmarla

Puede distinguir las reuniones seleccionadas por usted S y las reuniones seleccionadas por la contraparte S

El número de reuniones totales que puede confirmar está limitado por el horario de la jornada (este número máximo aparece indicado). Por tanto, si tiene muchas reuniones pendientes de confirmar deberá hacer una selección de las que más le interese

# JUNIA DE ANDRAUCH SEERA DE ECONOMA, INNOVACON Y CERCA

# PASO 5: Confirme su agenda

Una vez elaborada la versión preliminar de su agenda, a partir de las reuniones que confirmó en el paso anterior, recibirá un email informándole de que puede consultar la versión preliminar de su agenda.

Para ello, debe logarse en la página y pulsar "Paso 5: Confirme su Agenda".

Confirmar la agenda, significa, visualizarla y comprobar que está de acuerdo con las reuniones planificadas. Si no está de acuerdo, recuerde que, durante este plazo, puede eliminar reuniones usted mismo, pulsando el botón i que aparece junto a cada reunión. Si además necesita hacer algún cambio de horario o añadir una nueva reunión, puede solicitarlo al Administrador de la Jornada durante este plazo. Si no hace ni solicita ningún cambio, entenderemos que está conforme con su agenda.

| Jor      | nada: Expo Agro-Almería 2012                              |
|----------|-----------------------------------------------------------|
| »        | Presentación                                              |
| *        | Catálogo de Perfiles Tecnológicos                         |
| »        | Área de documentación                                     |
| *        | Entidades participantes                                   |
| *        | Para ver otra jornada pulse aquí                          |
| Pro<br>» | ceso de Participación<br>Paso 1: Inscríbase en la Jornada |
| »        | Paso 2: Inscriba su perfil tenológico                     |
| »        | Paso 3: Seleccione sus reuniones                          |
| »        | Paso 4: Confirme sus reuniones                            |
|          |                                                           |
| **       | Paso 5: Confirmé su agenda                                |

Inicio

# TT Andalucía | Jornadas de Transferencia de Tecnología

# Finalmente...

Una vez pasado el plazo de confirmación de agendas, el sistema envía un aviso informando que ya están listas las agendas definitivas.

La versión definitiva de la agenda incluirá las modificaciones hechas por usted y aquellas que le haya confirmado el Administrador de la Jornada. Para visualizarla tiene que pulsar en la opción "**Ver Agenda**" de su Área Privada.

Todas las agendas, pueden descargarse en pdf.

| 5.42 |      | -     | 1.1 |
|------|------|-------|-----|
| M    | area | priva | da  |
|      | arou | pine  | au  |

| 22 | Inscripción de entidad en las jornadas |
|----|----------------------------------------|
|    | Mis perfiles                           |
| 22 | Crear un perfil tecnológico            |
| 22 | Importar perfiles del mercado          |
| 22 | Crear asistentes                       |
|    | Editar cuenta de un asistente          |
|    | Modificar disponibilidad horaria       |
|    | Ver agenda                             |
| 22 | Mi cuenta de usuario                   |
|    | Editar datos de contacto               |
| 22 | Próximas Jornadas                      |
|    |                                        |

Finalmente, el día de la jornada, se celebrarán las reuniones planificadas en la versión final de su agenda, donde podrá consultar la mesa y hora en la que se celebrarán. La duración de cada reunión es de 30 minutos.